## Méthode des rectangles

- > Ouvrir le fichier Intégrales-Base.ggb
- Dans le coin en haut à gauche, créer 3 curseurs a, b et n avec les choix suivants.

|           | а   | b   | n  |
|-----------|-----|-----|----|
| Min       | -1  | а   | 1  |
| Max       | 4   | 5   | 50 |
| Incrément | 0.1 | 0.1 | 1  |

| Créer la fonction et sa restriction.                                                                | OK Annuler                                                                                                    |
|----------------------------------------------------------------------------------------------------|----------------------------------------------------------------------------------------------------|
| Dans la ligne de saisie taper $f(x) = exp(x)$ .                                                     |                                                                                                    |
| Placer un champtexte au dessus de « Texte1 ».                                                       | ABC 9-2  Déplacer Graphique Déplacer Graphique Dépl |
| (Voir figure)                                                                                       | a=2 Curseur                                                                                                    |
| Mettre comme légende « $f(x) = w$ et comme objet lié $f(x)$ .                                       | Boîte de sélection des objets à Afficher/Cacher                                                                                                    |
| On pourra modifier la fonction en tapant la nouvelle fonction ici.                                  | OK Insérer Bouton                                                                                                    |
| Placer sous les textes une boite de sélection des objets à afficher.                                | a-1 Insérer ChampTexte                                                                                                    |
| Mettre comme légende « Afficher f » et lier à la fonction f.                                        |                                                                                                    |
| Dans la ligne de saisie taper : $g(x)=Si[x>=a\land x<=b, f(x)]$                                     |                                                                                                    |
| Pour avoir le symbole logique $\wedge$ qui veut dire ET, utiliser le bouton $\alpha$ pour les carac | tères spéciaux, au bout de la                                                                                                    |
| ligne. Pour voir quelque chose on va mettre le curseur a à $-1$                                     |                                                                                                    |
| On peut maintenant masquer f, il ne reste de la courbe que la partie qui nous intéresse.            |                                                                                                    |
| Pour afficher l'aire, on va taper dans la barre de saisie : Airef=Intég                             | rale[f, a, b] .                                                                                                    |
| On va masquer l'étiquette de cette aire.                                                            |                                                                                                    |
| Créer les rectangles sous la courbe.                                                                |                                                                                                    |
| Dans la barre de saisie, taper :                                                                    |                                                                                                    |
| SomMin=SommeInférieure[f, a, b, n ] et                                                              |                                                                                                    |
| SomMax=Sommesupérieure[f, a, b, n ]                                                                 |                                                                                                    |
| Faire varier le curseur n pour voir comment les choses évoluent.                                    |                                                                                                    |
| Créer les textes                                                                                    | Trate X                                                                                                    |
| Comme précédemment on va masquer les étiquettes qui sont gênantes et remplir à l                    | a                                                                                                    |
| place les zones de texte par :                                                                      | Éditer                                                                                                    |
| Pour modifier les textes on clique bouton droit et on choisi : editer.                              |                                                                                                    |
| lexte 1 : « L'aire est inferieure a : » et objet SomMax                                             | Formule LaTeX Symboles - Objets -                                                                                                    |
| Texte 2 : « L'aire est superieure a : » et objet Sommin                                             | π (champ vide)<br>ChampTevte1                                                                                                    |
| lexte 3 : « L'incertitude est donc de : »                                                           | Aperçu M                                                                                                    |
| Dans la barre de saisie on tape $1 = SomMax - SomMin$                                               | - L'aire est inférieure à : SomMax                                                                                                    |
| I exte 4 : objet SomMax « - » objet SomMin « = » objet i                                            | a                                                                                                    |
| ive pas taper les guillemets. L'aper les objets comme des objets, pas en ecrivant objet !           |                                                                                                    |
|                                                                                                    | Aide OK Annuler                                                                                                    |

N

III Aléat

Créer les points M et N

Prendre l'outil flèche (le premier à gauche) et cliquer dans le graphique 2 puis taper dans la barre de saisie :

M=(n,SomMin) puis N=(n,SomMax)

Si vos points n'apparaissent pas dans la fenêtre graphique 2, c'est que vous les avez créés dans la 1. Choisir le menu Affichage, algèbre, dans la fenêtre d'algèbre cliquer droit sur le point qui ne s'affiche pas et dans l'onglet « avancé » sélectionner la bonne fenêtre.

Cliquer bouton droit sur les deux points et choisir « afficher la trace » Puis cliquer bouton droit sur le curseur n et choisir « animer »

- $\triangleright$ Achevez votre travail en mettant deux cases à cocher pour afficher/Masquer les objets SomMax et SomMin.
- On fini en affichant les résultats de géogébra :  $\geq$ Pour Texte5 taper : « L'aire sous la courbe est de : », puis choisir l'objet Airef. Enfin dans la barre de saisie pour la fenêtre graphique 2 taper y = Airef

## **ENREGISTRER ET FAIRE VALIDER**

Remplir la fiche d'évaluation